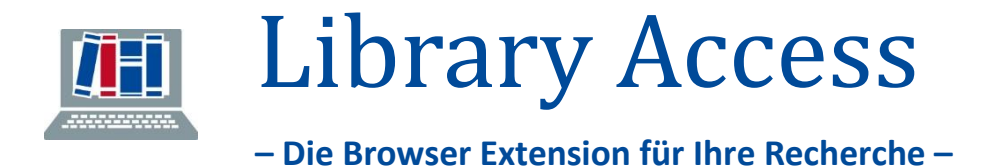

Die Browser-Extension "Library Access" von LEAN Library (Sage Publishing) integriert die Angebote unserer Bibliothek direkt in Ihren Recherche-Workflow.

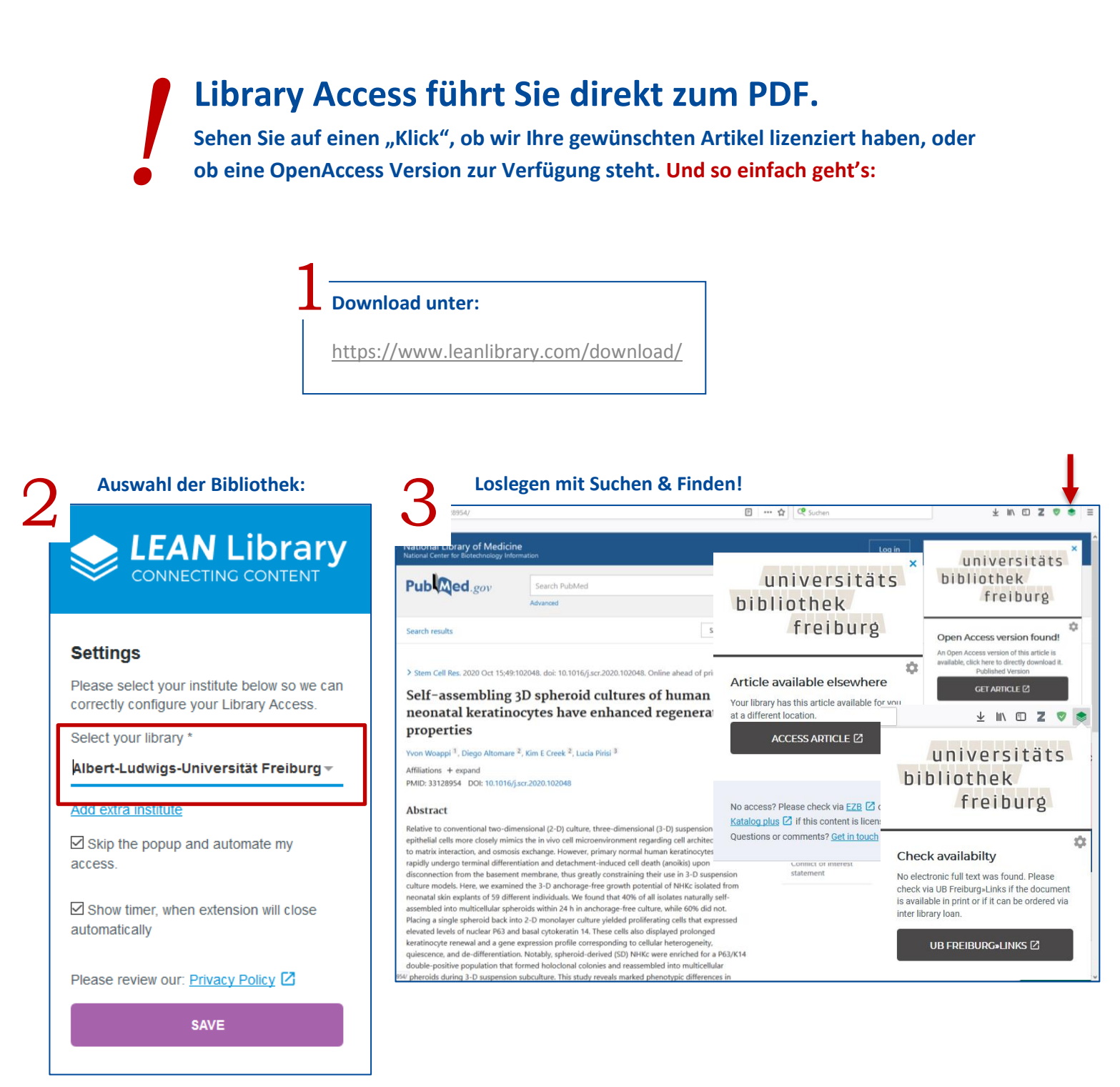

Das Plug-In funktioniert mit jedem gängigen Browser (auch mobil) und ist für Sie kostenfrei erhältlich. "Library Access Universität Freiburg" befindet sich momentan noch in der Anpassungsphase.

## Zusätzliche Funktion: Katalogrecherche

→ Für eine schnelle thematische Recherche

Durch Rechtsklick auf einen beliebigen, im Browser markierten Text können Sie über "Suche im Katalog plus" eine Suche im Freiburger Bibliothekskatalog anstoßen.

## Einsetzbar für: (z. B.)

## Klinik für Allgemein- und Viszeralchirurgie NOTFALL KLINIKEN INDEN SIE UNS INTERNATIONAL PATIENTS DE E SO FINDEN SIE UNS riff eins Patienten können nach dieser Operation zunächst meist nur kleine Mahlzeiten zu sich nehmen. Durch häufigere Mahlzeiten kann aber eine ausreichende Ernährung sichergestellt werden. Unsere Patienten werden in dieser Zeit von spezialisierten Ernährungsmedizinern mitbetreut. moren (GIST) sind seltene Bindegewebstumore am häufigsten im Kopieren Alles auswählen Bereich des Magens . G erer Klinik Google-Suche nach "Gastrointestina..." eist minimal invasiv, abhängig von ihrer deł bei großen Tumo operiert. Darüber ber Element untersuchen (O) Bildschirmfoto aufnehr othek Suche im Katalog plus freiburg AdGuard Werbeblocker Ο 8 Gastrointestinale Stromatumoren Bücher & mehr Artikel & mehr Fernleihe Website (671) (0) SUCHBEGRIFFE: 'Gast TREFFER 10 -SEITE |← ← 1 → → von 1 SORTIERUNG Jahr (absteigend) 🗸 ntestinale Tum oren - 1. Aufl Hübner, Jutta [MitwirkendeR] , 2018 ☆口品 Evaluation gegenwärtig disk tierter Risikoklassifikationen bei gastrointestinalen

 Überprüfung der Verfügbarkeit von (elektronischen) Büchern im Bestand der UB z.B. aus Publikationslisten auf Webseiten etc.
Bei der Suche nach Buchkapiteln, sollte unbedingt der Reiter "Artikel & mehr" im Katalog beachtet werden.